# REZERVAČNÍ SYSTÉM TKVS PLZEŇ – POPIS FUNGOVÁNÍ PRO UŽIVATELE

Rezervační systém vyžaduje registraci uživatele zde: <u>https://www.supersaas.cz/schedule/login/TKVSPIzen/</u>

Pro registraci je nezbytný funkční mail uživatele. Bude v něm potvrzovat registraci a dochází do něj mailové zprávy z rezervačního systému – potvrzení rezervace, změna, rušení atd. Systém, lze ovládat přes PC, mobil, tablet zadání URL adresy.

Takto vypadá registrační proces pro uživatele:

- uživatel přijde na web adresu aplikace
- uživatel je odkázán na přihlašovací stránku (pokud je to požadováno)
- na přihlašovací stránce uživatel může kliknout na "Vytvořit účet"
- uživatel musí zadat údaje uvedené výš v tabulce
- <u>uživatel obdrží potvrzující email o vytvoření účtu</u>
- <u>uživatel klikne na odkaz uvedený v emailu pro aktivaci svého přihlášení</u>
- uživatel má přístup do aplikace
- duplicitní registrace budou smazány

### **1.Registrace uživatele**

Registraci proveďte až po zaplacení členských příspěvků. Registrováni budou jen uživatelé se zaplacenými členským příspěvky.

| Přihlášení Uži                                    | vatel                 |  |
|---------------------------------------------------|-----------------------|--|
| Email:                                            | TKVSPlzen             |  |
| Heslo:                                            |                       |  |
| Pamatovat                                         | si přihlášení         |  |
| <ul> <li>Pamatovat</li> <li>Pählašovat</li> </ul> | si email              |  |
| Přihlásit se                                      |                       |  |
| Vytvořit nový už                                  | <u>ivatelský účet</u> |  |
| Zapomenuté he                                     | sio?                  |  |
|                                                   | <u>2001</u>           |  |

Zvolte vlevo dole – Vytvořit nový uživatelský účet

| Nový užívatel pro účet TKVSPIzen         Prosím vyplňte následující údaje         Émail *       Příhlašovací jméno je váš email         Heslo *       Image: State State Stat |                                      |                                            |
|----------------------------------------------------------------------------------------------------|--------------------------------------|--------------------------------------------|
| Prosím vyplňte následující údaje                                                                                                    | Nový uživatel                        | pro účet TKVSPlzen                         |
| Email * Přihlašovací jméno je váš email   Heslo *                                                                                                    | Prosím vyplňte nás                   | ledující údaje                             |
| Přihlašovací jméno je váš email         Heslo *         Celé jméno *         Mobil *         Adresa         Číslo herní známky         přidělené TK *         * povinné pole                                                                                                    | Email *                              |                                            |
| Heslo *  Celé jméno *  Celé jméno *  Mobil *  Adresa  Adresa  Číslo herní známky  přidělené TK *  * povinné pole  Email s potvrzením bude odeslán na zadanou emailovou adresu  Vytvořit Zpét                                                                                                    |                                      | Přihlašovací jméno je váš email            |
| Celė jmėno *<br>Mobil *<br>Adresa<br>Číslo herní známky<br>přidělené TK *<br>* povinné pole<br>Email s potvrzením bude odeslán na zadanou emailovou adresu<br>Vytvořiť Zpět                                                                                                    | Heslo *                              |                                            |
| Mobil * Adresa Císlo herní známky přidělené TK * * povinné pole Email s potvrzením bude odeslán na zadanou emailovou adresu Vytvořit Zpět                                                                                                    | Celé jméno *                         |                                            |
| Adresa                                                                                                    | Mobil *                              |                                            |
| Čislo herní známky<br>přidělené TK * * povinné pole<br>Email s potvrzením bude odeslán na zadanou emailovou adresu<br>Vytvořít Zpět                                                                                                    | Adresa                               |                                            |
| Číslo herní známky<br>přidělené TK * * povinné pole<br>Email s potvrzením bude odeslán na zadanou emailovou adresu<br>Vytvořít Zpět                                                                                                    |                                      |                                            |
| * povinné pole<br>Email s potvrzením bude odeslán na zadanou emailovou adresu<br>Vytvořít <u>Zpět</u>                                                                                                    | Číslo herní známky<br>přidělené TK * |                                            |
| Email s potvrzením bude odeslán na zadanou emailovou adresu<br>Vytvořít Zpět                                                                                                    |                                      | * povinné pole                             |
| Vytvořít Zpět                                                                                                    | Email s potvrzenír                   | n bude odeslán na zadanou emailovou adresu |
|                                                                                                    |                                      | Vytvořit <u>Zpět</u>                       |
|                                                                                                    |                                      |                                            |
|                                                                                                    |                                      |                                            |
|                                                                                                    |                                      |                                            |
|                                                                                                    |                                      |                                            |

## Důležité je vytvořit nového uživatele do systému = účtu TKVSPlzen

Vyplňte minimálně všechny údaje označené \*. Zmáčkněte – Vytvořit.

Přejděte do svého emailu a otevřete mail - Prosím potvrďte Váš účet pro TKVSPlzen

Řiďte se pokyny v mailu a potvrďte vaši emailovou adresu pomocí zaslaného odkazu. Budete přesměrováni zpět přímo do rezervačního systému.

Informace o založení nového účtu přijde i administrátorovi systému. Ten následně ověří váš účet a jako potvrzení doplní do vaší registrace číslo herní známky. Pokud nebude registrace v pořádku = nebude potvrzeno zaplacení členských příspěvků, bude vaše registrace zablokována do zaplacení a všechny vámi vytvořené rezervace budou smazány. //

Takto vypadá potvrzující e-mail novému uživateli:

### Vážený(-á)) Jan, Novák

Děkujeme za registraci na SuperSaaS. Prosím potvrďte Vaši emailovou adresu pomocí následujícího odkazu: https://www.supersaas.cz/accounts/confirm/437259?k=45ab1399 Pokud Váš emailový klient neumožňuje kliknout na odkaz, zkopírujte jej pomocí CTRL+C a CTRL+V do řádku s adresou v prohlížeči.

Jméno účtu: Jan Novák

Pokud jste tento účet nevytvořili, tak tuto zprávu prosím ignorujte, po čase bude tento účet zrušen. Doporučujeme Vám uchovat si kopii tohoto emailu pro Vaše potřeby. S pozdravem SuperSaaS podpora PS: S nastavením Vám rádi pomůžeme, stačí napsat na https://www.supersaas.cz/...akt

### V PŘÍPADĚ POTŘEBY KONTAKTUJTE:

PAVEL TREFANEC – TEL. 602 424 361 // pomoc může chvíli trvat, také chodíme do práce //

# 2.Rezervace kurtů č. 1-6 - TKVS

Adresa pro rezervace: https://www.supersaas.cz/schedule/TKVSPlzen/Kurty\_TKVS

## V PŘÍPADĚ POTŘEBY KONTAKTUJTE:

ONDRĚJ KADAVÝ – TEL. 601 119 520 // pomoc může chvíli trvat, také chodíme do práce // PAVEL TREFANEC – TEL. 602 424 361 // pomoc může chvíli trvat, také chodíme do práce //

OBECNĚ K SYSTÉMU REZERVACÍ:

- <u>každý uživatel má možnost jedné budoucí rezervace; další rezervace je možná až po uplynutí času první rezervace = odehrál si svou hodinu, pak teprve bude možná další rezervace (=převěsit si vlastně známku)</u>
- počet dní, po které je možné provést rezervaci dopředu max. 7 dní, další termíny se otevírají postupně - vždy jeden den a pak jednotlivé hodiny
- každá rezervace je na 1 celou hodinu
- zadání nebo změnu rezervace si uživatel může provést ještě 15 minut před zahájením (zadání, zrušení)
- o každé rezervaci, změně přijde uživateli e-mail
- na blížící se rezervaci vám přijde připomínka termínu 1 den předem a pak ještě 4 hodiny předem
- DBEJTE NA DOPORUČENÍ V POTVRZUJÍCÍCH E-MAILECH
   Potvrzená rezervace:

Máte rezervaci na kurtech TKVS. Pokud se nechystáte přijít, zrušte svou rezervaci a uvolněte tak termín jinému členu TKVS. Děkujeme TKVS

o Zrušená rezervace:

Rezervaci je možné zrušit nejpozději 15 minut předem. Bude-li se bezdůvodné rušení nebo nevyužívání rezervací opakovat, může vám být omezen rozsah rezervací. Na rezervovaný kurt se dostavte 5 minut před zahájením rezervace a hru ukončete nejpozději 5 minut před skončením rezervace. Kurt pokropte před hrou a po hře kurty urovnejte a zameťte. Děkujeme TKVS

• <u>NEBLOKUJTE KURTY REZERVACEMI ZBYTEČNĚ; UVOLŇUJTE JE HNED JAKMILE VÍTE, ŽE HRÁT</u> <u>NEPŮJDETE!!!!</u>

Dále je postup pro Zadání Nové rezervace a Změnu nebo Zrušení rezervace!

<u>Rezervaci může provést jen registrovaný uživatel = platící člen TKVS. Rezervaci pro hosty zajistí</u> ONDRĚJ KADAVÝ – TEL. 601 119 520 // pomoc může chvíli trvat, také chodíme do práce // PAVEL TREFANEC – TEL. 602 424 361 // pomoc může chvíli trvat, také chodíme do práce // nebo správce kurtů; je-li kurt volný (nerezervovaný) může správce hosty připustit ke hře i bez rezervace.

## Zadání nové rezervace:

Přihlaste se do rezervačního systému.

Vyberte kliknutím, den, hodinu a kurt (dle barvy vpravo číslováno od 1-6). Nebo si zobrazte konkrétní den.

| Rez    | erv   | /a I | kur   | tů i | 5.1· | -6 -                | ·т   | ΚV   | 'S    |       |          |      |      |      |     |       |       |      |       |                                               |           |      |      |      |      |       |      |      |       |       |      |       |       |       |       |        |      |    |    |      |   |   |   |                  |               |                  |              |         |    |        |
|--------|-------|------|-------|------|------|---------------------|------|------|-------|-------|----------|------|------|------|-----|-------|-------|------|-------|-----------------------------------------------|-----------|------|------|------|------|-------|------|------|-------|-------|------|-------|-------|-------|-------|--------|------|----|----|------|---|---|---|------------------|---------------|------------------|--------------|---------|----|--------|
| Klikni | ite n | a pr | ázdn  | é m  | ísto | p <mark>ro</mark> ۱ | vytv | ořer | ní no | vé re | ezer     | vace | . Ny | ní m | áte | 0 rez | zerva | ace, | Vaš   | e ma                                          | ixim      | um j | e 3. | Můž  | tete | edite | ovat | Vaš  | e vla | astní | reze | ervac | ce ko | iyž r | na në | é klik | nete | Э. |    |      |   |   |   |                  |               |                  |              |         |    |        |
|        |       |      |       |      |      |                     |      |      |       |       |          |      |      |      |     |       |       | ₽    |       | ogra                                          | N<br>Dolo | ogra | an \ | /ita | mir  | n Fo  | orte | D3   |       |       | OTE  | VŘÍT  |       |       |       |        |      |    |    |      |   |   |   |                  |               |                  |              |         |    |        |
|        |       |      |       |      |      |                     |      |      |       |       |          |      |      |      |     |       |       | ×    |       |                                               |           |      |      |      |      |       |      |      |       |       |      |       |       |       |       |        |      |    |    |      |   |   |   |                  |               |                  |              |         |    |        |
|        |       | TÝ   | den 1 | 2    |      | ,                   | Dr   | es   |       | ſ     | Měsi     | 6    | Týde | n    | Den | A     | aend  | a) ( | Volno | <u>,                                     </u> |           |      |      |      |      |       |      |      |       |       |      |       |       |       |       |        |      |    |    |      |   |   |   | <                |               | Břez             | en 20        |         |    | >      |
|        |       | -    | PO    | 21.3 | -    |                     |      | _    | ÚΤ    | 22.3  |          |      |      |      | ST  | 23.3  | _     |      |       |                                               | ĊТ        | 24.3 |      |      |      |       | PÁ   | 25.3 |       |       |      |       | so    | 26.3  |       |        |      |    | NE | 27.3 |   |   |   | PO               | ÚΤ            | ST               | ĊТ           | PÁ      | sc |        |
| 8:00   | 0     | 0    | 0     | 0    | 0    | 0                   | 0    | 0    | 0     | 0     | 0        | 0    | 0    | 0    | 0   | 0     | 0     | 0    | 0     | 0                                             | 0         | 0    | 0    | 0    | 0    | 0     | 0    | 0    | 0     | 0     | 0    | 0     | 0     | 0     | 0     | 0      | 0    | 0  | 0  | 0    | 0 | 0 | í | 28               | 1             | 2                | 3            | 4       | 5  | 6      |
| 9:00   | 0     | 0    | 0     | 0    | 0    | 0                   | 0    | 0    | 0     | 0     | 0        | 0    | 0    | 0    | 0   | 0     | 0     | 0    | 0     | 0                                             | 0         | 0    | 0    | 0    | 0    | 0     | 0    | 0    | 0     | 0     | 0    | 0     | 0     | 0     | 0     | 0      | 0    | 0  | 0  | 0    | 0 | 0 |   | 7                | 8             | 9                | 10           | 11      | 12 | ! 13   |
| 10:00  | 0     | 0    | 0     | 0    | 0    | 0                   | 0    | 0    | 0     | 0     | 0        | 0    | 0    | 0    | 0   | 0     | 0     | 0    | 0     | 0                                             | 0         | 0    | 0    | 0    | 0    | 0     | 0    | 0    | 0     | 0     | 0    | 0     | 0     | 0     | 0     | 0      | 0    | 0  | 0  | 0    | 0 | 0 | 1 | 21               | 22            | 23               | 24           | 25      | 26 | å 27   |
| 11:00  | 0     | 0    | 0     | 0    | 0    | 0                   | 0    | 0    | 0     | 0     | 0        | 0    | 0    | 0    | 0   | 0     | 0     | 0    | 0     | 0                                             | 0         | 0    | 0    | 0    | 0    | 0     | 0    | 0    | 0     | 0     | 0    | 0     | 0     | 0     | 0     | 0      | 0    | 0  | 0  | 0    | 0 | 0 |   | 28               | 29            | 30               | 31           | 1       | 2  | 3      |
| 12:00  | 0     | 0    | 0     | 0    | 0    | 0                   | 0    | 0    |       | 0     | 0        | 0    | 0    | 0    | 0   | 0     |       | 0    |       | 0                                             | 0         | 0    | 0    | 0    |      |       |      | 0    | 0     | 0     | 0    | 0     | 0     | 0     | 0     | 0      | 0    | 0  | 0  | 0    | 0 | 0 |   | ✓ Vše            | Ku            | rt č.1           | Ku           | tč.2    | Ku | rt č.3 |
| 13:00  |       |      |       |      |      |                     | Ľ    |      | L     |       | L        | L    |      |      |     |       |       |      | Ľ     |                                               |           |      |      |      | Ľ    |       | L    |      |       |       |      |       |       |       |       |        | Ĺ    |    |    | Ĺ    |   |   |   | Kurt õ<br>Kurt ð | .4<br>5.6 jen | Kurt č<br>dvouhr | 5 jen c<br>a | lvouhra |    |        |
|        | °     | o    | °     | 0    | °    | °                   | °    | °    | °     | °     | °        | °    | °    | °    | °   | °     | °     | °    | °     | 0                                             | o         | o    | °    | 0    | °    | °     | °    | °    | °     | °     | °    | °     | °     | °     | °     | °      |      |    |    |      |   |   |   |                  |               |                  |              |         |    |        |
| 14:00  | •     | 0    | •     | 0    | •    | 0                   | •    | 0    | 0     | 0     |          |      | 0    | 0    | 0   | •     | 0     | 0    | 0     | 0                                             | 0         | 0    | •    | 0    | 0    | 0     | 0    | 0    |       |       | 0    | •     | 0     | •     | 0     | •      |      |    |    |      |   |   |   |                  |               |                  |              |         |    |        |
| 15:00  | 0     | 0    | 0     | 0    | 0    | 0                   | •    | 0    | 0     | 0     | <b> </b> |      | 0    | 0    | 0   | 0     | 0     | 0    | •     | 0                                             | 0         | 0    | 0    | 0    | •    | 0     | 0    | 0    |       |       | 0    | 0     | 0     | 0     | 0     | •      |      |    |    |      |   |   |   |                  |               |                  |              |         |    |        |
| 16:00  | 0     | 0    | 0     | 0    | 0    | 0                   | 0    | 0    | 0     | 0     | İ        |      | 0    | 0    | 0   | 0     | 0     | 0    | 0     | 0                                             | 0         | 0    | 0    | 0    | 0    | 0     | 0    | 0    |       |       | 0    | 0     | 0     | 0     | 0     | 0      |      |    |    |      |   |   |   |                  |               |                  |              |         |    |        |
| 17:00  | 0     | 0    | 0     | 0    | 0    | 0                   | 0    | 0    | 0     | 0     |          |      | 0    | 0    | 0   | 0     | 0     | 0    | 0     | 0                                             | 0         | 0    | 0    | 0    | 0    | 0     | 0    | 0    |       |       | 0    | 0     | 0     | 0     | 0     | 0      |      |    |    |      |   |   |   |                  |               |                  |              |         |    |        |
| 18:00  | 0     | 0    | 0     | 0    | 0    | 0                   | 0    | 0    | 0     | 0     |          |      | 0    | 0    | 0   | 0     | 0     | 0    | 0     | 0                                             | 0         | 0    | 0    | 0    | 0    | 0     | 0    | 0    |       |       | 0    | 0     | 0     | 0     | 0     | 0      |      |    |    |      |   |   |   |                  |               |                  |              |         |    |        |
| 19:00  |       |      |       |      |      |                     |      | J    |       |       |          |      |      |      |     |       |       |      |       |                                               |           |      |      |      |      |       | J    | J    | ļ     |       |      |       |       |       |       |        |      |    |    |      |   |   |   |                  |               |                  |              |         |    |        |

Otevře se okno Nové rezervace

Doplňte Jméno spoluhráče při dvouhře, resp. spoluhráčů při čtyřhře – je to povinné pole!! Záměrně nesprávné jméno, může vést ke zrušení rezervace ze strany administrátora. Vytvořte rezervaci

| Rez    | erv   | a    | kur  | tů   | č.1  | -6  | - T  | K١         | /S   | ;     |      |      |      |       |       |      |      |      |      |      |       |          |        |       |      |            |        |       |       |       |         |         |     |          |       |      |        |                |      |      |      |       |      |             |      |     |   |   |   |              |                |              |                  |          |          |          |      |
|--------|-------|------|------|------|------|-----|------|------------|------|-------|------|------|------|-------|-------|------|------|------|------|------|-------|----------|--------|-------|------|------------|--------|-------|-------|-------|---------|---------|-----|----------|-------|------|--------|----------------|------|------|------|-------|------|-------------|------|-----|---|---|---|--------------|----------------|--------------|------------------|----------|----------|----------|------|
| (likně | ite n | a pr | ázdr | né m | ísto | pro | vytv | ořei       | ní r | nové  | é re | zen  | /ace | . N   | yní i | mát  | te O | rez  | erva | ace  | , Va  | iše      | max    | kimu  | um   | je 3       | . M    | lůže  | ete e | edito | ova     | t Va    | iše | vlas     | tní   | rez  | erva   | e k            | dyž  | na r | ıĕ k | likne | ete. |             |      |     |   |   |   |              |                |              |                  |          |          |          |      |
|        |       |      |      |      |      |     |      |            |      |       |      |      |      |       |       |      |      |      |      |      | A CAL | 111      | in the | 1     |      | The second | 10.000 | ALL A | A all | H.M.  | A STATE | all all | 100 | 1 Martin | 11111 |      |        | D ><br>Fistyle |      |      |      |       |      |             |      |     |   |   |   |              |                |              |                  |          |          |          |      |
|        |       |      |      |      |      |     |      |            |      |       |      |      |      |       |       |      |      |      |      |      |       |          |        |       |      |            |        |       |       |       |         |         |     |          |       |      |        |                |      |      |      |       |      |             |      |     |   |   |   |              |                |              |                  |          |          |          |      |
| <      |       | Тý   | den  | 12   | 2    | >   | Dr   | <u>ies</u> |      |       |      | Měsí | c    | Týd   | en    | D    | en   | Ag   | jend | la   | Vol   | no       |        |       |      |            |        |       |       |       |         |         |     |          |       |      |        |                |      |      |      |       |      |             |      |     |   |   |   | <            |                | Bì           | ŕezer            | 202      | 2        |          | >    |
|        | _     | _    | PO   | 21.3 |      |     | _    | _          |      | ÚT 22 | 2.3  | _    | _    | _     | _     |      | ST 2 | 3.3  | _    | _    | _     |          |        | ČТ 2  | 24.3 | _          |        | _     |       | _     | P/      | Á 25.   | 3   |          | _     | _    |        | so             | 26.3 | _    |      | _     |      | _           | NE 2 | 7.3 | _ | _ |   | PO           | ÚΤ             | s            | т                | ČТ       | PÁ       | so       | N    |
| 8:00   | 0     | 0    | 0    | 0    | 0    | 0   | 0    | 0          | 1    | •     | 0    | 0    | 0    | 0     | C     | •    | •    | 0    | 0    | C    |       | •        | •      | 0     | 0    | 0          | •      | 2     | 0     | 0     | 0       | C       |     | 0        | 0     | 0    | 0      | 0              | 0    | 0    | C    | C     |      | <b>&gt;</b> | •    | 0   | 0 | 0 |   | 28           | 1              | 2            | 2                | 3        | 4        | 5        | 6    |
| 9:00   | •     | 0    | •    | 0    | 0    | 0   | 0    | 0          |      | •     | 0    | 0    | 0    | 0     | C     |      | •    | 0    | 0    | C    |       | <b>)</b> | •      | 0     | 0    | 0          |        | •     | •     | 0     | 0       | ſ       | 2   | •        | 0     | 0    | 0      | 0              | 0    | 0    | C    |       | •    | 2           | 0    | 0   | 0 | 0 | 1 | 7<br>14      | 8<br>15        | 9            | 6                | 10<br>17 | 11<br>18 | 12<br>19 | 1:   |
| 10:00  | •     | 0    | •    | 0    | 0    | 0   | 0    | 0          | Ī    | •     | 0    | 0    | 0    | 0     | C     | 1    | 0    | 0    | 0    | 0    | 0     |          | 0      | 0     | 0    | 0          |        | 0     | 0     | 0     | 0       | C       | ,   | 0        | 0     | 0    | 0      | 0              | 0    | 0    | C    | 0     |      | 2           | •    | 0   | 0 | 0 | 1 | 21           | 22             | 2            | 3                | 24       | 25       | 26       | 2    |
| 11:00  | 0     | 0    | 0    | 0    | 0    | 0   | 0    | 0          |      | •     | 0    | <    | Kdy  |       | eze   | rva  | ice  |      |      |      |       |          | 24     | .5.20 | )22  | 10:0       | 00     |       |       | do    | 2       | 4.5.    | 202 | 2 11     | :00   |      |        | >              | 0    | 0    | C    |       |      | 2           | •    | 0   | 0 | 0 | 1 | 28           | 29             | 3            | 0                | 31       | 1        | 2        | 3    |
| 12:00  | 0     | 0    | 0    | 0    | 0    | 0   | 0    | 0          |      | 0     | 0    | <    | Cel  | é jm  | iéno  | -    |      |      |      |      |       |          | Jar    | n No  | vák  |            |        |       |       |       |         |         |     |          |       |      |        | >              | 0    | 0    | C    |       | ) (  | _ <br>>     | 0    | 0   | 0 | 0 | 1 | ✓ Vš         | ) K            | urt č.       | 1                | Kurt     | č.2      | Kur      | tč.3 |
| 13:00  |       |      |      |      |      |     |      |            |      |       | _    |      | Mot  | oil * |       |      |      |      |      |      |       |          | 12:    | 3456  | 6789 | )          |        |       |       |       |         |         |     |          |       |      |        |                |      |      |      |       |      |             |      |     |   |   |   | Kurt<br>Kurt | č.4<br>č.6 jer | Ku<br>1 dvoi | rt č.5 j<br>uhra | jen dv   | ouhra    |          |      |
|        | °     | o    | °    | °    | °    | °   | °    | °          |      | •     | 0    | ¢    | Čísl | o h   | erní  | zna  | ámk  | ty p | řidě | eler | éTł   | <*       | 4      |       |      | 2 -        |        |       |       |       |         |         |     |          |       | -    |        | )              | °    | °    | C    |       |      |             | •    | 0   | ° | ° |   |              |                |              |                  |          |          |          |      |
| 14:00  | •     | 0    | •    | 0    | 0    | 0   | 0    | 0          |      | •     | 0    |      | Jmé  | ino   | spo   | luhi | ráče | ə (ů | )*   |      |       |          | Nor    | vace  | :к,  | Spe.       | 108    | , ur  | rban  |       |         |         |     |          |       |      |        | >              | 0    | 0    | C    | · ]   |      |             |      |     | _ |   |   |              |                |              |                  |          |          |          |      |
| 15:00  | •     | 0    | •    | •    | 0    | 0   | •    | •          |      | •     | 0    |      | Kur  | ty T  | KVS   | 6    |      |      |      |      |       |          | Kur    | t č.5 | jen  | dvo        | uhra   | • •   |       |       |         |         |     |          | * po  | vinn | i pole | >              | •    | •    | C    |       |      |             |      |     |   |   |   |              |                |              |                  |          |          |          |      |
| 16:00  | •     | 0    | •    | •    | 0    | 0   | 0    | 0          |      | •     | •    |      | V    | /tvo  | řte F | Rezo | erva | ice  |      |      |       |          |        |       |      |            |        |       |       |       |         |         |     |          |       |      | Zruši  | >              | 0    | 0    | C    | ·     |      |             |      |     |   |   |   |              |                |              |                  |          |          |          |      |
| 17:00  | 0     | 0    | 0    | 0    | 0    | 0   | 0    | 0          | Ī    | •     | •    |      |      | 0     | C     | •    | 0    | •    | 0    | C    | 0     | •        | •      | •     | 0    | 0          | •      | 2     | •     | 0     | 0       | C       | •   |          |       | 0    | 0      | 0              | 0    | 0    | C    | · ]   |      |             |      |     |   |   |   |              |                |              |                  |          |          |          |      |
| 18:00  | 0     | 0    | 0    | 0    | 0    | 0   | 0    | 0          |      | 0     | 0    |      |      | 0     | C     | 1    | 0    | 0    | 0    |      |       |          | 0      | 0     | 0    | 0          |        | •     | 0     | 0     | 0       | 0       | >   |          |       | 0    | 0      | 0              | 0    | 0    | C    | •     |      |             |      |     |   |   |   |              |                |              |                  |          |          |          |      |
| 19:00  |       |      |      |      |      |     |      |            |      |       |      |      |      |       |       |      |      |      |      |      |       |          |        |       |      |            |        |       |       |       |         |         |     |          |       |      |        |                |      |      |      |       |      |             |      |     |   |   |   |              |                |              |                  |          |          |          |      |

# VZOR POTVRZENÍ REZERVACE:

Vážený(-á) Jan Novák

Toto je upozornění na budoucí rezervace: Kdy : Út 24.5.2022 10:00 do 11:00 Kde : Kurt č.5 ID : 68862292 Celé jméno : Jan Novák Mobil : 123456789 Jméno spoluhráče (ů) : Nováček, Špelda, Urban Číslo herní známky přidělené TK : 4

Rozvrh je přístupný zde: https://www.supersaas.cz/...021

Máte rezervaci na kurtech TKVS. Pokud se nechystáte přijít, zrušte svou rezervaci a uvolněte tak termín jinému členu TKVS. Děkujeme TKVS

Změna, zrušení rezervace: Přihlaste se do rezervačního systému. Vyhledejte svou rezervaci. Klikněte na ni a proveďte potřebnou změnu nebo zrušení.

### VZOR ZRUŠENÉ REZERVACE:

Vážený(-á) Jan Novák

Tato zpráva potvrzuje, že Vaše rezervace byla smazána. smazaná rezervace detaily: Kdy : Út 24.5.2022 10:00 do 11:00 Kurty : Kurt č.5 ID : 68862324 Celé jméno : Jan Novák Mobil : 123456789 Jméno spoluhráče (ů) : k Číslo herní známky přidělené TK : 4 Číslo herní známky přidělené TK : 4 Vytvořeno dne : 22.5.2022 8:19 jan.novak@seznam.cz Smazáno dne : 22.5.2022 8:19 jan.novak@seznam.cz

Rozvrh je přístupný zde: https://www.supersaas.cz/...rty

Rezervaci je možné zrušit nejpozději 15 minut předem. Bude-li se bezdůvodné rušení nebo nevyužívání rezervací opakovat, může vám být omezen rozsah rezervací. Na rezervovaný kurt se dostavte 5 minut před zahájením rezervace a hru ukončete nejpozději 5 minut před skončením rezervace. Kurt pokropte před hrou a po hře kurty urovnejte a zameťte. Děkujeme TKVS